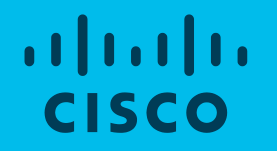

## Enterprise Agreement – Consumption Report Notifications Set preferences for consumption report delivery

July 2020

This document is intended for external users who have access to Smart Accounts

## 1. Log in to Cisco Software Central: http://www.software.cisco.com

2. Select View My Consumption to view consumption reports for your Enterprise Agreements

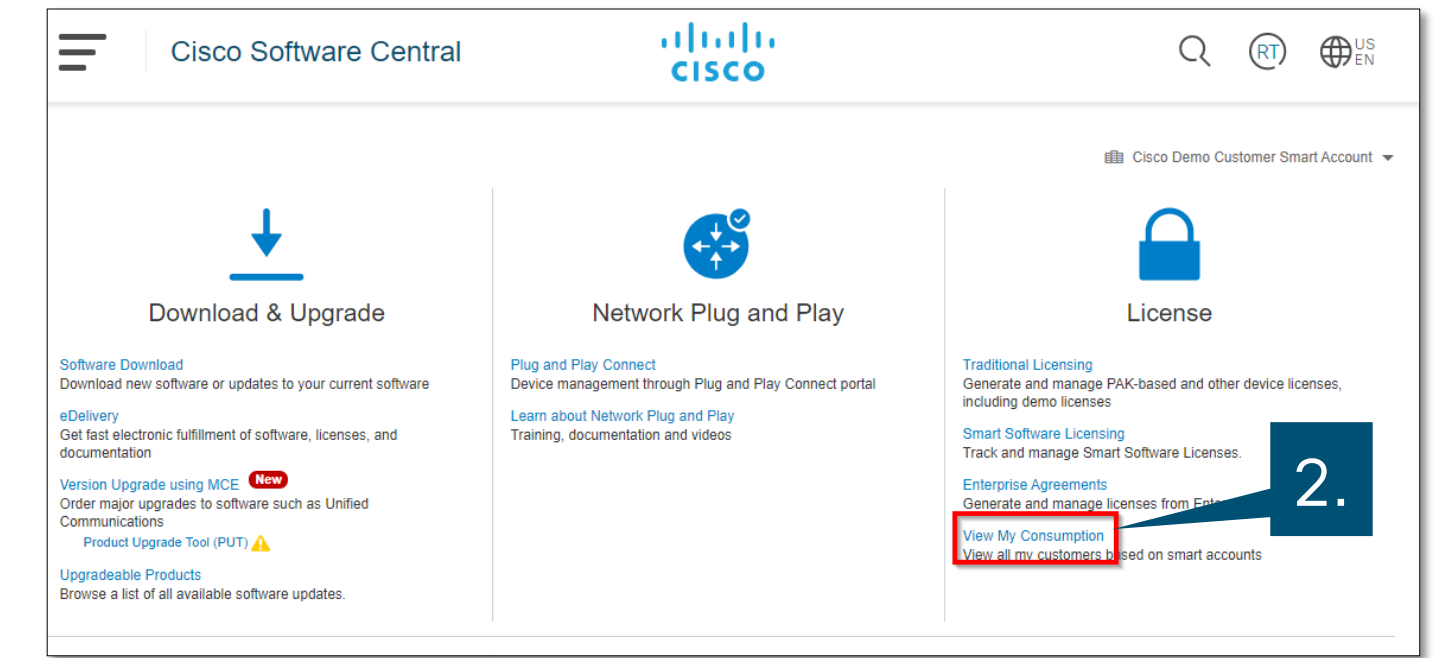

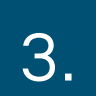

Click the three dots icon to view options for the True Forward notification settings

### 4. Select Consumption Notification

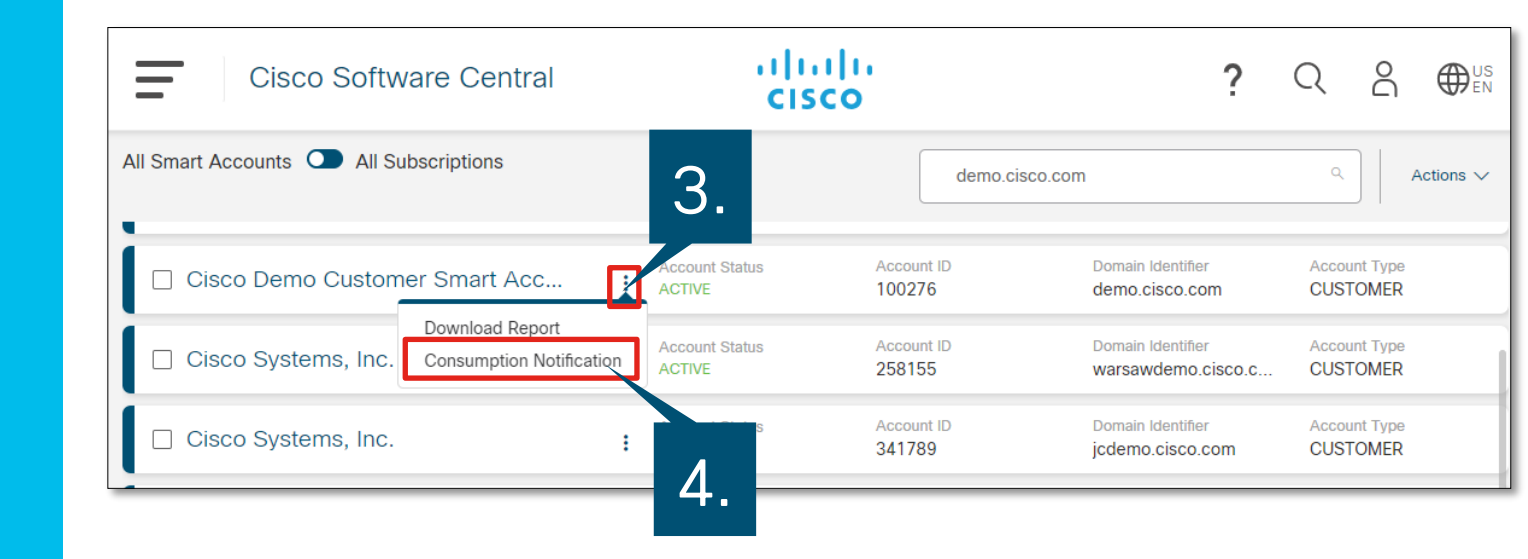

### 5.

Check the boxes next to your preferred frequency options

5.

# 6. Click **Save** to save your preferences

| Consumption Notification                                                                                                    | ×               |
|----------------------------------------------------------------------------------------------------|-----------------|
| • Automated reporting is only available for the following offers: Security Choice, Cisco DNA, & D<br>Center.For True Forward and Consumption reports for Cisco One and Security 2.0 offers, pleas<br>out to the mailer:consumption-cisco1-securityea. | ata<br>se reach |
| Select when you want to recieve notifications *                                                                                                    |                 |
| Anniversary Date                                                                                                    |                 |
| 30 Days before Anniversary Date                                                                                                    |                 |
| 60 Days before Anniversary Date                                                                                                    |                 |
| 90 Days before Anniversary Date                                                                                                    |                 |
| Enter Days Days before Anniversary Date                                                                                                    |                 |
| Weekly                                                                                                    | $\sim$          |
| Monthly                                                                                                    | $\sim$          |
| Quarterly                                                                                                    | $\sim$          |
| Annualy 6.                                                                                                    | ~               |
| Cancel                                                                                                    | Save            |

2020 Cisco and/or its affiliates. All rights reserved. Cisco Publi

#### Examples

### Example Notification Email:

### Example Consumption Report:

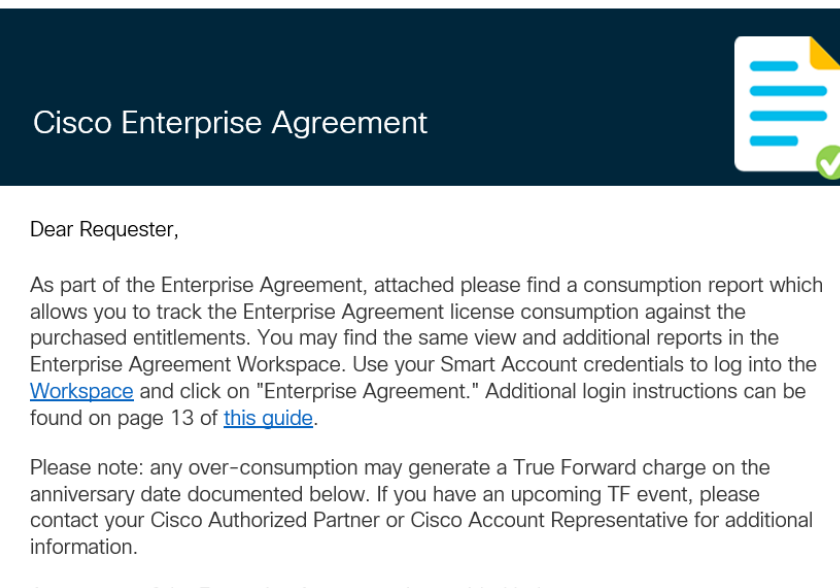

A summary of the Enterprise Agreement is provided below:

Cisco Commerce Cisco Enterprise Agreement

|      |                        |                     | Sub00000_Con     | umption_Report     | ٩ -                | Search             |                   |                    |                   |                      |                            | Ð      |        |   |
|------|------------------------|---------------------|------------------|--------------------|--------------------|--------------------|-------------------|--------------------|-------------------|----------------------|----------------------------|--------|--------|---|
| File | Home Insert            | Page Layout         | Formulas Data    | Review View H      | elp                |                    |                   |                    |                   |                      |                            |        |        |   |
|      |                        |                     |                  |                    |                    |                    |                   |                    |                   |                      |                            |        |        |   |
|      | • I X                  | $\sqrt{f_x}$        |                  |                    |                    |                    |                   |                    |                   |                      |                            |        |        |   |
|      | А                      | в                   | с                | D                  | E                  | F                  | G                 | н                  | 1                 | . J                  | к                          |        | L      |   |
| 1 S  | uite P                 | urchased Entitlemer | Growth Allowance | Total Entitlements | Pre EA Consumption | Licenses Generated | Licenses Migrated | Migrated EA Consum | Total Consumption | Remaining Entitlemen | <b>Consumption Calcula</b> | SW Dow | nloads |   |
| 2 C  | isco DNA for Switchi - | -                   |                  |                    |                    |                    |                   |                    |                   |                      | Value Shift                |        |        |   |
| 3    | C9500 CISCO DNA E      | 0                   | 0                | 0                  | 0                  | 57                 |                   | 0 0                | 57                | -57                  | Value Shift                |        |        | 0 |
| 4    | C9200 48-port CISC     | 9500                | 0                | 9500               | 9500               | 0                  |                   | 0 0                | 9500              | 0                    | Value Shift                |        |        | 0 |
| 5    | Access Switching D     | 0                   | 0                | 0                  | 0                  | 14                 |                   | 0 0                | ) 14              | -14                  | Value Shift                |        |        | 0 |
| 6    | C9200 48-port CISC     | 0                   | 0                | 0                  | 0                  | 9923               |                   | 0 0                | 9923              | -9923                | Value Shift                |        |        | 0 |
| 7    | C9300 48-port CISC     | 2000                | 0                | 2000               | 2000               | 0                  |                   | 0 C                | 2000              | 0                    | Value Shift                |        |        | 0 |
| 8    | C9300 48-port CISC     | 0                   | 0                | 0                  | 0                  | 2842               |                   | 0 0                | 2842              | -2842                | Value Shift                |        |        | 0 |
| 9    | C9600 DNA Advant       | 0                   | 0                | 0                  | 0                  | 100                |                   | 0 0                | 100               | -100                 | Value Shift                |        |        | 0 |
| 10   | C9400 CISCO DNA E      | 0                   | 0                | 0                  | 0                  | 87                 |                   | 0 0                | 87                | -87                  | Value Shift                |        |        | 0 |
| 11   |                        |                     |                  |                    |                    |                    |                   |                    |                   |                      |                            |        |        |   |
| 12   |                        |                     |                  |                    |                    |                    |                   |                    |                   |                      |                            |        |        |   |
| 13   |                        |                     |                  |                    |                    |                    |                   |                    |                   |                      |                            |        |        |   |
| 14   |                        | -                   |                  |                    |                    |                    |                   |                    |                   |                      |                            |        |        |   |
|      | ConsumptionReport      |                     |                  |                    |                    |                    |                   |                    |                   |                      |                            |        |        |   |

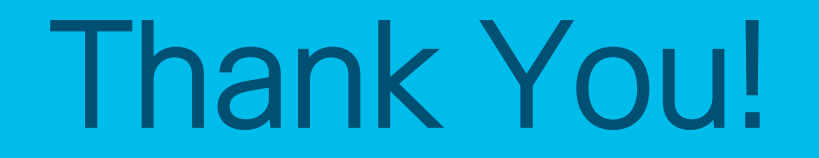

© 2020 Clsco and/or its affiliates. All rights reserved. Cisco Public